# ้ คู่มือใช้งานสำหรับผู้สมัครสอบออนไลน์

้เนื่องจากการสมัครครั้งนี้เป็นการสมัครสอบออนไลน์ จึงไม่มีการรับเอกสารสมัครสอบทางไปรษณีย์ โปรด ้อ่านรายละเอียดการสมัครสอบให้ครบถ้วนและปฏิบัติตามอย่างเคร่งครัด หากผู้สมัครไม่ได้สมัครสอบผ่านระบบ ้ออนใลน์ แต่ได้ส่งเอกสารสมัครสอบมาที่สภากายภาพบำบัด ท่านจะไม่มีสิทธิ์สอบความรู้ฯ ทั้งนี้สภาฯ ถือว่าท่าน รับทราบและยินยอมที่จะถูกตัดสิทธิ์ในการสอบในครั้งนี้

้ ผู้สมัครสอบความรู้ ให้ยื่นเอกสาร<u>สมัครสอบทางออนไลน์เท่านั้น</u> ไม่รับเอกสารทางไปรษณีย์ โปรดแนบไฟล์ หลักฐานเป็น <u>ภาพสี</u> เท่านั้น ไม่ใช้ ขาว-ดำ ดังนี้

เข้าเว็บไซต์สภากายภาพบำบัด www.pt.or.th/ คลิก ใต้แบนเนอร์ ตามรป

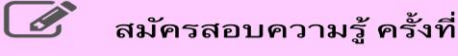

้โปรแกรมสมัครสอบขึ้นทะเบียนในเว็บไซต์สภากายภาพบำบัด ดำเนินการดังนี้ ผู้สมัครสอบโปรคอ่านรายละเอียคการสมัครสอบให้เข้าใจก่อนการสมัครสอบออนไลน์ ประกอบค้วย 5 ขั้นตอน คังนี้

|                                                                                                    | สภากาย                                                                                                    | ภาพบำบัด                                                                                                    |                                                                                                    |
|----------------------------------------------------------------------------------------------------|----------------------------------------------------------------------------------------------------|----------------------------------------------------------------------------------------------------|----------------------------------------------------------------------------------------------------|
|                                                                                                    | Physical The                                                                                                    | erapy Council                                                                                                    |                                                                                                    |
| ขั้นดอนที่ 1                                                                                                    | ขั้นดอนที่ 2                                                                                                    | ขั้นตอนที่ 3                                                                                                    | ขั้นดอนที่ 4                                                                                                    |
| ผู้สมัครครั้งแรก ต่องครารสอบข่อมูลส่วนด้วยอะ<br>แก้ไขโท้เป็นปัจจุบัน หรือค่นหาข้อมูลกรณีดัม<br>Username และ Password | ผู้สมัครใช้รหัสประจำดัว เพื่อใช้ Login (ในการ<br>เข้าสู่ระบบ) ใช้ครวจสอบปอยู่อการสอบและ<br>ดัดตามสอานะ การดำเนินการ | ผู้สมัครรรบุความต้องการในการสอบขึ้นทะเนียน<br>เดือกวิชาสอบ และขอดข้าระเง้าเค่าสมัคร<br>สอบ("ข้องน้ำขอตวิปโตมเง้นและเตรียม<br>Scan ภาพเอกสาร) ไปทร่อมส่ง | ผู้สมัครสงหลักฐานตามนั้งที่กำหนดและสงไห้<br>ครบทุกข้อ สามารถคิดตามสถานะว่ามีสิทธิ์เป้า<br>สอบ ระเจ้ Complete หากแกลกราไม่สมบูรณ์<br>ระแจ้ง Pending รีบคิดต่อสภาโดยต่วน! |
| Larger Classification is suffici                                                                                     | 2.10.1622.110                                                                                                    | กรุณาเข้าสู่ระบบก่อน !                                                                                                    | กรุณาเข้าสู่ระบบก่อน !                                                                                                    |
| ขั้นตอนที่ 5                                                                                                    | ขั้นตอนการข่าระเงิน                                                                                                 | ขั้นตอนสุดท้าย                                                                                                    |                                                                                                    |
|                                                                                                    |                                                                                                    |                                                                                                    |                                                                                                    |

# ขั้นตอนที่ 1 ลงทะเบียนและค้นหารายชื่อ

#### ขั้นตอนที่ 1

ผู้สมัครครั้งแรก ต้องตรวจสอบข้อมูลส่วนตัวและแก้ไข ให้เป็นปัจจุบัน หรือค้นหาข้อมูลกรณ์ลึม Username

ภาพที่ 1 แสดงสมาชิกรายใหม่

| ตรวจสอบข้อมูลการสมัคร                                                        | ดรวจสอบข้อมูลการสมัคร                                      |
|------------------------------------------------------------------------------|------------------------------------------------------------|
|                                                                              | 1                                                          |
| 🖋 รนัสประจำดัวประชาชนถูกต้อง                                                 | 🖌 รหัสประจำด้วประชาชนถูกต้อง                               |
| <mark>ไม่พบรหัสประจำดัวประชาชนในระบบ (รายใหม่)</mark><br>>>>ลงทะเบียนใหม่<<< | <u>นายทดสอบ ระบบ &gt;&gt;&gt;ตรวจสอบข้อมูล&lt;&lt;&lt;</u> |
|                                                                              |                                                            |

แสดงภาพกรณีเคยสมัครแล้ว จากนั้น คลิก ตรวจสอบข้อมูล

ภาพที่ 2 แสดงสมาชิกรายเก่า

/1.ลงทะเบียน...

 ลงทะเบียนและค้นหารายชื่อ โดยกรอก เลขรหัสบัตรประจำตัวประชาชน 13 หลัก ภาพที่ 1 แสดงสมาชิกรายใหม่
 ให้ทำการคลิกที่ >>> ลงทะเบียนใหม่ <<< เพื่อทำการกรอกข้อมูลสมัครสมาชิก</li>
 ทำกรอกข้อมูล ชื่อ-สกุล รายละเอียดต่างๆ ที่มีเครื่องหมาย \* ให้ครบ ได้แก่ 1.ที่อยู่ตามทะเบียนบ้าน 2.ข้อมูลสถานที่
 ปฏิบัติงานปัจจุบัน (ถ้ามี) 3.ที่อยู่สำหรับให้สภากายภาพบำบัดติดต่อกลับ และข้อมูลการศึกษา ให้ครบถ้วน เสร็จแล้ว กด บันทึก

ภาพที่ 2 แสดงสมาชิกรายเก่า ระบบจะแสดง ชื่อ-สกุล ที่มีข้อมูลสมาชิกอยู่แล้ว ให้คลิกที่ >>> ตรวจสอบข้อมูล <<< ตรวจสอบข้อมูล และรหัสประจำตัว 6 หลัก (User & Pass สำหรับใช้ Login ) เพื่อใช้ Log in ขั้นตอนที่ 2 เข้าสู่ระบบ โดยจะใช้ Username และ Password เป็นรหัสเดียวกัน

สมาชิกรายใหม่ ให้กรอกข้อมูล ชื่อ-สกุล รายละเอียดต่างๆ ที่มีเครื่องหมาย \* ให้ครบ ได้แก่ 1.ที่อยู่ตาม ทะเบียนบ้าน 2.ข้อมูลสถานที่ปฏิบัติงานปัจจุบัน (ถ้ามี) 3.ที่อยู่สำหรับให้สภากายภาพบำบัดติดต่อกลับ และข้อมูล การศึกษา ให้กรบถ้วน เสร็จแล้ว กด บันทึก (ตามภาพ)

|                                                                                                    | na munasferred                          |                           |                       |               |                          |                  |
|----------------------------------------------------------------------------------------------------|-----------------------------------------|---------------------------|-----------------------|---------------|--------------------------|------------------|
| วันที่ลงสมัคร                                                                                                    | 20/11/2562                              | 12/12/14/14/22/12/1       | 1274                  |               |                          |                  |
| * สำนักหารัก                                                                                                    | 110 • 6a                                |                           |                       | đņa           |                          |                  |
| * ดำนำหน้า Eng                                                                                                    |                                         | So Eng                    |                       |               | nna Eng                  |                  |
| สัญชาติ                                                                                                    |                                         | เชื้อชาติ                 |                       |               | สาขาก                    |                  |
| • (າວເອດເປນັນນີ້ນີ້ າາ.ສ.)<br>ອ້ານທີ່ຂາຍປີນຕິສ                                                                                                    | Marris and                              | + Email                   |                       |               |                          |                  |
|                                                                                                    | Subset                                  | y Email Island            | las เชื่องจากจะไข่สำห | สมสะหลักฐานคะ | างรับในโนการสมัครสอบ *** |                  |
|                                                                                                    |                                         |                           |                       |               |                          |                  |
| .waga watantu w                                                                                                    |                                         |                           |                       |               |                          |                  |
| * Nag                                                                                                    |                                         |                           |                       |               |                          |                  |
| ખ્યૂથ                                                                                                    | 940                                     |                           | es                    | ni (          |                          |                  |
| * 40m5a                                                                                                    | กรุณาเลือกจังหวัด                       |                           |                       |               |                          |                  |
| * anine                                                                                                    |                                         |                           |                       |               |                          |                  |
| * <sub>situa</sub>                                                                                                    |                                         |                           |                       |               |                          |                  |
|                                                                                                    | - Description                           |                           |                       |               |                          |                  |
| รพัสรับระเมิย์                                                                                                    | there                                   | MS#WINDING                |                       |               | บอร์โทรศัพท์มือถือ       |                  |
| เลสถานที่ปก็มีดีงานปีจะบ                                                                                                    | Fu .                                    |                           |                       |               |                          | diamieri scarere |
|                                                                                                    | -                                       |                           |                       |               |                          |                  |
| สถานะการปฏิบิติงาน                                                                                                    | ฮังไม่ห่างาน                            | •                         |                       |               |                          |                  |
|                                                                                                    |                                         |                           |                       |               |                          |                  |
| ประเภทการปฏิบัติงาน                                                                                                    | ไม่เลือก                                | *                         |                       |               |                          |                  |
| ประเภทการปฏิบัติงาน<br>นื่อสถานที่ปฏิบัติงาน                                                                                                    | ไม่เลือก                                | •                         |                       |               |                          |                  |
| ประเภทการปฏิบัติงาน<br>นื้อสถานที่ปฏิบัติงาน<br>แลนการประงาน                                                                                                    | ไม่เลือก                                |                           | สำองนอ                |               |                          |                  |
| ประเภทการปฏิบัติงาน<br>ขึ้อสดานที่ปฏิบัติงาน<br>แตนกาหน่วยงาน<br>ที่อยู่ที่ปฏิบัติงาน                                                                                | ามเลือก                                 | •                         | สำนหน่ง               |               |                          |                  |
| ประเภทการปฏิบัติงาน<br>นื้อสถานที่ปฏิบัติงาน<br>แตนการน่วยงาน<br>ที่อยู่ที่ปฏิบัติงาน<br>นนที่                                                                       | ามหลือก                                 | •                         | สำเมทนง               |               |                          |                  |
| ประเภทการปฏิบัติงาน<br>ข้อสถานที่ปฏิบัติงาน<br>แผนการประบาน<br>ที่อยู่ที่ปฏิบัติงาน<br>หมุที                                                                         | ไม่หลังก<br>                            |                           | สาธรรร                | 0355          |                          |                  |
| ประเภทการปฏิบัติงาน<br>ชื่อสถานที่ปฏิบัติงาน<br>และมากหน่วยงาน<br>ที่อยู่ที่ปฏิบัติงาน<br>หมูที<br>รังหรือ                                                           | ไม่หลังก<br>มอย<br>กรุณาเลือกรังห       | •<br>Ja                   | สำองหม่อ              | ous           |                          |                  |
| ประเททการปฏิบัติงาน<br>ชื่อสถานที่ปฏิบัติงาน<br>แตนการน่วยงาน<br>ที่อยู่ที่ปฏิบัติงาน<br>หมุที<br>ร่อหรือ<br>อำเภอ                                                   | ไม่หลัดก<br>ขอย<br>กรุณาเล็ดกรังหา      | •<br>Ja                   | shamio                | 015           |                          |                  |
| ประเททการปฏิบัติงาน<br>ซื้อสถานที่ปฏิบัติงาน<br>และมการน่วยงาน<br>ที่อยู่ที่ปฏิบัติงาน<br>หมูที่<br>จังหรืด<br>อ้านกอ<br>ด่านด                                       | ไม่หลัดก<br>เชื่อก<br>กรุณรเลือกร้องเช  | Ta Ia                     | airemia               | ow            |                          |                  |
| ประเททการปฏิบัติงาน<br>ข้อสถานที่ปฏิบัติงาน<br>แตนการป่อยงาน<br>ที่อยู่ที่ปฏิบัติงาน<br>ที่อยู่ที่ปฏิบัติงาน<br>หมุที่<br>จังหรืด<br>อ้านกอ<br>ต่านด<br>รหัสไปรษณีย์ | ไม่หลังก<br>มจะ<br>กรุณาเลือกรังห<br>เม | *<br>วิต<br>ะรัโทรสัพทปีอ | olmania (             | ows           |                          |                  |

| ญ้สำหรับให้สถากายกาพป | าบัลดัดต่อ กรุณาคลึกเสี | an>                                 |                | 🗢 ที่อยู่ดามพระบัฒนบ้าน   | 🕈 สถานที่ปฏิบัติงานปัจจุบัน | • wiled |
|-----------------------|-------------------------|-------------------------------------|----------------|---------------------------|-----------------------------|---------|
| * ग्रॅंबर्श           |                         |                                     |                |                           |                             |         |
| hipe                  | 160                     |                                     | own            |                           |                             |         |
| * จังหวัด             | กรุณาเลือกจังหวัด       |                                     |                |                           |                             |         |
| * ລຳເກລ               |                         |                                     |                |                           |                             |         |
| * ต่านอ               |                         |                                     |                |                           |                             |         |
| * รงจัสไปรษณีย์       | * ເນລາໂທ                | เรศัพทร์มือถือ                      |                | เมอร์โทรศัพท์ป่านารี่ท่าง | nu [                        |         |
| 1                     | 🗎 ต่างกำที่อยู่         |                                     |                |                           |                             |         |
|                       |                         |                                     |                |                           |                             |         |
| การศึกษา              |                         |                                     |                |                           |                             |         |
| สถาบันที่จะ           | กรุณาเลือก              |                                     |                |                           |                             |         |
| ระบุสถาบันอื่น        |                         |                                     |                |                           |                             |         |
| ระดับการศึกษ          | ปริญญาตรี               | <ul> <li>ปีการศึกษาที่จบ</li> </ul> | 2562 •         |                           |                             |         |
|                       |                         | มันทึก ลำ                           | งต่า 💷 หน้าหลั | ín -                      |                             |         |

เมื่อบันทึกข้อมูลการสมัครสมาชิกเรียบร้อยแล้ว ระบบจะแสดงรายละเอียดข้อมูลการลงทะเบียนต่างๆ ทั้งหมดและจะใด้ รหัสประจำตัว 6 หลัก (User & Pass สำหรับใช้ Login) เพื่อใช้ Log in ขั้นตอนที่ 2 เข้าสู่ระบบ โดยจะใช้ Username และ Password เป็น<u>รหัสเดียวกัน</u>

| ข้อมูลผู้ลงทะเบียน             | ประจำการสอบครั้งที่ 4/62       | ข้อมูลการศึกษา                  |                                          |
|--------------------------------|--------------------------------|---------------------------------|------------------------------------------|
| _                              |                                | สถาบันที่จบ                     | มหาวิทยาลัยแม่ฟ้าหลวง                    |
| รหัสประจำด้ว                   | (User & Pass สำหรับใช้ Login ) | ระดับการศึกษา                   | ปริญญาตรี / ปีการศึกษาที่จบ 256          |
| รหัสประจำด้วประชาชน            | Landstrong Aller               | ผลคะแนน ณ ปัจจุบัน              |                                          |
| ชื่อ - สกุล                    | นายหลสอบ ระบบ                  | สถานะวิชาที่ 1                  | ใม่ผ่าน                                  |
| อายุ                           | 🟥 ปี สัญชาติ ไทย               | สถานะวิชาที่ 2                  | ไม่ผ่าน                                  |
| เชื้อชาติ                      | ไทย ศาสนา พุทธ                 | สถานะวิชาที่ 3                  | ใม่ผ่าน                                  |
| Email                          | testter@mail.com               | ผลสอบ                           | สมัครใหม่                                |
| วันที่สมัคร                    | 20-11-2562                     | annenseise                      | แจ้งเดือนวันที่ :                        |
| 1.พื่อมู่ตามทะเบียนบ้า         | าม                             |                                 |                                          |
| ที่อยู่                        | 123                            | สถานะส่งเอกสาร                  |                                          |
| หมู่ที่                        | ชอย ถนน                        |                                 | แจ้งเดือนวันที่ :                        |
| ดำบล                           | คลองคันไทร                     | Barrist register for the second |                                          |
| อำเภอ                          | คลองสาน                        | เลขทัสมาชิก                     |                                          |
| จังหวัด                        | กรุงเทพมหานคร 10600            | หมดสิทธิเกิบปี                  | 2564                                     |
| โทรศัพท์บ้าน                   | โทรศัพท์มือถือ 090-0000001     |                                 | แก้ไขม่อมูล                              |
| พ้อมอสถานที่ปกิบัติง           | วามปัจจบัน                     |                                 |                                          |
| สถานะการปก็บัติงาน             | ดังให้ทำงาน                    | 💥 ขั้นตอนที่ 3 ข้อมูลเลือก      | วิชาสอบขึ้นทะเบียน ประจำการสอบครั้งที่ • |
| ระเภทการปก็บัติงาน             |                                |                                 | ก็เรื่องรับราสามเสี้มาการ์การ            |
| ขือสถานที่ปกิบัติงาน           |                                | both                            |                                          |
|                                | ส่วนหน่ง                       |                                 |                                          |
| unan na 200 ta                 |                                |                                 |                                          |
| ด้านอ                          |                                | 👷 ขั้นตอนที่ 4 ข้อมูลรูปภาพหลั  | ักฐานการสอบขึ้นทะเบียน ประจำการสอบค      |
| สำเตอ                          |                                |                                 |                                          |
| ลังหวัด                        |                                | ยง เมได้สังรูป                  | กาหนดกฐานการสอบขนหะเบยน                  |
| โทรศัพท์ม่าน สนุจ              | - โทรศัพท์มือถือ               |                                 |                                          |
| <b>ห้อมอ</b> ที่อยู่ส่วนรับใน้ | สภาวษ์คต่อ                     |                                 |                                          |
| ้อ 3. ที่อยู่อื่นๆ)            |                                | 🞇 ขั้นตอนที่ 5 ข้อมูล           | เลือกสนามสอบ ประจำการสอบครั้งที่ 4/62    |
| ที่อยู่                        | 332                            |                                 |                                          |
| หมู่ที่                        |                                | ű                               | าไม่ได้เลือกสนามสอบ                      |
| ต่าบล                          | กระดีบ                         |                                 |                                          |
| อำเภอ                          | กำแพงแสน                       |                                 |                                          |
| จังหวัด                        | นครปฐม 73140                   |                                 |                                          |
| รีนสลังหน้าวาง                 | โทรศัพท์มือถือ 080-0000001     |                                 | 🖸 หน้าหลัก                               |

/ขั้นตอนที่ 2

# ขั้นตอนที่ 2 เข้าสู่ระบบ

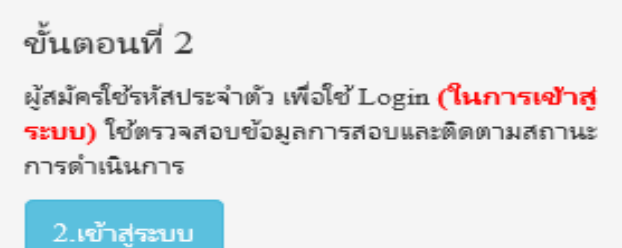

กรณีผู้สมัครสอบเก็บคะแนน ลืม Username และ Password เข้าขั้นตอนที่ 1 ค้นหาข้อมูล ตรวจสอบ ข้อมูล และนำรหัสประจำตัว 6 หลัก ใช้ Log in ขั้นตอนที่ 2

|               | 🚔 ເຫ້າສູ່ຈະບບ |  |
|---------------|---------------|--|
|               |               |  |
| 💄 รหัสประจำต่ | 5             |  |
| รหัสประจำตัว  |               |  |
| 👁 รห้สผ่าน    |               |  |
| รหัสประจำตัว  |               |  |
|               | 🕐 ເຫັງສູ່ຈະນນ |  |
|               |               |  |
|               |               |  |

นำเลขรหัสประจำตัว 6 หลัก (User & Pass สำหรับใช้ Login ) มากรอกในช่อง รหัสประจำตัว และ รหัสผ่าน ทั้ง 2 ช่อง เป็น รหัสเดียวกัน กด เข้าสู่ระบบ

<u>ตัวอย่าง</u> รหัสประจำตัว 619999

รหัสผ่าน 619999

| ดูประวัติการสอบทั้งหมด (ข้อมูลประจำการสอบครั้งที่ 2/61) | - |
|---------------------------------------------------------|---|
| 🎸 ข้อมูลผู้ลงทะเบียน ประจำการสอบครั้งที่ 2/61           |   |
| รหัสประจำตัว 61 (User & Pass สำหรับใช้ Login )          | ٦ |
| รหัสประจำตัวประชาชน                                     |   |
| ชื่อ - สกุล                                             |   |
|                                                         |   |
| รหัสประจำตัว<br>619999                                  |   |
| © รหัสผ่าน                                              |   |
|                                                         |   |
| 🖱 ເข້າສູ່ຈະນນ                                           |   |

/หลังจาก...

#### หลังจากทำการ Login เข้าสู่ระบบแล้ว ให้ไปยังขั้นตอนที่ 3

|                                                                                                    | สภาภายภาพนำบัด<br>Physical Therapy Council                                                                                                    |                                                                                                    |                                                                                                    |  |  |
|----------------------------------------------------------------------------------------------------|----------------------------------------------------------------------------------------------------|----------------------------------------------------------------------------------------------------|----------------------------------------------------------------------------------------------------|--|--|
| ยังดีต้องจรับ : มายุทธสอบ ระบบ   สูข้อร                                                                                                    | รุงการครามนัยน   คุประวัติการสมบริหายค                                                                                                    | (ช่อมุดประจำการสอบครั้งที่ 4/62)                                                                                                    |                                                                                                    |  |  |
| ขั้นคอนที่ 1                                                                                                    | ขั้นดอนที่ 2                                                                                                    | ขั้นดอนที่ 3                                                                                                    | ขั้นคอนที่ 4                                                                                                    |  |  |
|                                                                                                    |                                                                                                    |                                                                                                    |                                                                                                    |  |  |
| ผู้สมัดรดรั้งแรก ผ่องครระสอบข่อมูลส่วนตัวและ<br>แก้โขโปนปั๊งปั๊งปริงจุบัน หรือพันทาข่อมูลกรณีอื่ม<br>Username และ Panmood                                                                                           | ผู้สมัครใช้รฟิสประจำดัว เพื่อไป Logie ( <mark>Dunis</mark><br>เข้า <mark>ป(ระบบ)</mark> ไปตรวจสอบปอยู่อการสอบและ<br>ติดตามสถานะ การคำเนินการ                                                     | ผู้สมัครระบุความพ่องการในการสอบขึ้นทะเบือน<br>เมื่อกรีขาสอบ และขอดข่ายบรินศาสมัคร<br>สอบ(* <del>เมื่องนำขอดไปโอนครับและเครือม</del>                                                     | ผู้สมัครส่งหลักฐานคามนี้งที่กำหนดและส่งไ<br>ครบทุกข่อ สามารถติดตามสถานะรำมีสัทษ์เร<br>ส่อบ จรแจ้ง <b>Complete</b> หากเอกสารไม่สมบูร                                                                    |  |  |
| ยุัสมัครดรั้งแรก ห่องครวงสอบข่อมูลส่วนตัวและ<br>แก้ไขไฟเป็นปัจจุบัน ฟริลคับหาข่อมูลกรณีสัม<br>Username แล้ง Passneed<br>1.คลทระเบียนและคับหาราชชื่อ                                                                 | ผู้สมัครให้ประมาณจำเห็ว เพื่อไป Logan ( <mark>burns เข้าผู้สะบบ) ใบได้รางสอบเมือง เข้าผู้สะบบ) ใบได้รางสอบเมือง สิงครมงสอบเม การสำนวินการ<br/>สิงครมงสอบเม การสำนวินการ<br/>2 มาให้สุดขบบ</mark> | ผู้สมัครระบุความต่องการในการสอบขึ้นหมะมัยน<br>เพื่อกร้ารหอบ และของข่างประเทศไหล่<br>สอบ(*ต้องข่ายขอกไปโรยหวันตละเครียม<br>Scan การของสตร์พว่ ไฟหรือของ<br>โรเลี้แก้เรียวสอบ             | ผู้สมัครส่งหลักฐานตามขั้งที่กำหนดและส่งไ<br>ครบุทุกร้อ สามารถได้ตามเสอาแรงได้ทยั่ง<br>สอบ รรมจัง Complete หากแลกสารไม่สมบู<br>รรมจัง Pending ใบสื่อต่อสภาใดอย่าย<br>ห่ามต้องปันทึกขั้นแสนท์ 3 ก่อน !   |  |  |
| ผู้สมัครดรั้งแรก ต่องครวงสอบข่อมูลส่วนตัวและ<br>แก้ไขไฟเป็นปัจจุบัน เพื่อส่นหาข่อมูลกรณีต้ม<br>Username แล้ง Paurocol<br>1.ลงทระเบียนและดันหาราชชื่อ<br>ขั้นเตอนทที่ 5                                              | ผู้สมัครใช้เหมือปหล่างให เพื่อไป Logia (ในการ<br>เข้าผู้สะมม) ใช้ความสอบข้อมูลการสอบของ<br>สอดามสถาน การสำเน็นการ<br>2.มาให้สุถามน<br>ขั้นตอนการป่าระเงิน                                        | ผู้สมัครระบุความต่องการในการสอบขึ้นหอเปียน<br>เมือกใชากอน และของข่างประเทศไหล่ง<br>สอบ("ต้องท่ายอกไปโซเหว้มและเครียม<br>Scan ภาพเอกสำห, ไปฟหร่อมต่อ<br>ไม่เลือกวิชาตยม<br>ขั้นคอนสุดทำย | ผู้สมัครส่งหลักฐานคามข้อที่กำหนอและส่งไ<br>ครบทุกร้อ สามารถอัตลามสอามรวมสั่งที่ปุ่<br>สอบ รอมจัง Complete หากแลกสารไม่สมบู<br>รอมจัง Pending โปลือส่อสกาไตอช่วย<br>ห่านต้องปนกักสั่นแลนที่ 3 ก่อน !    |  |  |
| ผู้สมัลขอร้ายเรก ห่องอาวจสอบข่อมูอส่วนตัวและ<br>แก้ไขโทโน้าบริษายัน หรือค่ามหาข่อมูอกรณีอื่ม<br>Uverame แล้ว Paumood<br>1. ออกระเบียนและค่ามหาราชชื่อ<br>ขั้นตอบที่ 5<br>ผู้มีสิทธิสอบเลือกอาจเร็สอบ (ครณีที่มีหลาย | ผู้สมัครใช่วงใสประวัตถึง เพื่อไป Logia (ในการ<br>เพิ่าผู้ระบบ) ใช่เขางสอบข้อมูลการสอบของ<br>สองามสถาน การทำเนินการ<br>ในที่หลุ่มระบบ<br>ขั้นตอนการปาระเงิน<br>วิธีการปาระเงิน                    | ຢູ່ໜີອົດຈະນຸຍວານເອັດກາະໃນກາະສ່ວນນັ້ນທະເນີຍນ<br>ເພື່ອກໍ່ຮ້ານສາມ ແລະຍອອນຈຳຈະເປັນແກ່ເຮືອນ<br>ສວນ("ເພື່ອວ່າປາຍອກໄປໃນເອານັບແລະແອດີບນ<br>ອິດແກ້ ກາຍເອກສຳກ) ໄປກໍາດ້ວຍສ່ວ<br>(                  | ผู้สมัครส่งหลักฐานคามขึ้งที่กำหนดและส่งใ<br>ครบทุทรัด สามารถดิดตามตอานรรรได้ทยัง<br>สอบ รอนร์s Complete ทากแลกสารในสมบู<br>รอบรัง Feeding รู้บลืดส่งสถารใดของบรั<br>ห่านต่องปนที่กาสั้นแทนหรี 3 ก่อน ! |  |  |

## ขั้นตอนที่ 3 เลือกวิชาสอบขึ้นทะเบียนและรับทราบค่าธรรมเนียม

ผู้สมัครระบุความต้องการในการสอบ เลือกวิชาสอบ และยอดชำระเงินค่าสมัครสอบ กค <mark>ยืนยัน</mark> ระบบจะแจ้งยอดที่ด้องชำระ และให้โอนเงินเข้าบัญชี สภากายภาพบำบัด ธนาการไทยพาณิชย์ เลขที่บัญชี 406 - 545820 - 0

\*\*หมายเหตุ : ผู้สมักรสอบ ต้องตรวจสอบรายการโอนเงินให้ถูกต้อง หากท่านชำระเงินผิด เกินกว่าจำนวน เงินที่ต้องชำระ จะถือว่าท่านยินยอมมอบให้สภากายภาพบำบัค ไม่สามารถขอเงินคืนค่าธรรมเนียม ไม่ว่ากรณีใดๆ ทั้งสิ้น

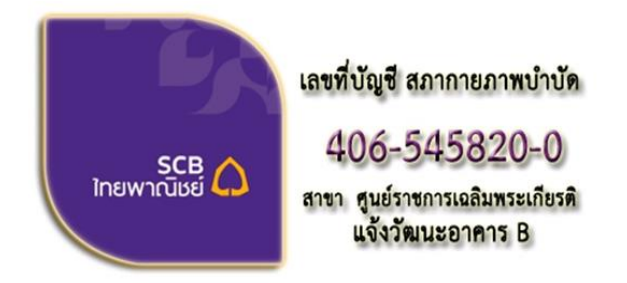

ชื่อบัญชี : สภากายภาพบำบัด ธนาคารไทยพาณิชย์ เลขที่บัญชี 406-545820-0 สาขา ศูนย์ราชการเฉลิมพระเกียรติ อาคารB(ออมทรัพย์)

#### ช่องทางการชำระเงิน

- 1. ชำระเงินผ่านเคาน์เตอร์ธนาคารไทยพาณิชย์ได้ที่สาขาทั่วประเทศ
- 2. ชำระเงินผ่านตู้ ATM ธนาคารไทยพาณิชย์
- 3. ชำระเงินผ่าน Application

/กรณีสมัคร...

กรณีสมัครสอบใหม่เป็นครั้งแรก สมัครขึ้นทะเบียนสมาชิกและแบบคำขอ ค่าธรรมเนียมในการสมัครสอบ ความรู้ ค่าสอบความรู้รายวิชา และค่าคำเนินการส่งไปรษณีย์หนังสือสำคัญเป็นสมาชิก สอบ 3 วิชา ยอดชำระทั้งสิ้น 3,700 บาท

| รหัสปร          | ะจำตัว :                                                                         |
|-----------------|----------------------------------------------------------------------------------|
| รหัสประจำตัวประ | ะชาชน :                                                                          |
| ชื              | อ สกุล :นายทดสอบ ระบบ                                                            |
| สถานะผลสอบ ณ บ่ | ]จจุบัน :วิชาที่ 1 <mark>ไม่ผ่าน</mark>                                          |
|                 | วิชาที่ 2 ไม่ผ่าน                                                                |
|                 | วิชาที่ 3 <mark>ไม่ผ่าน</mark>                                                   |
|                 | สถานะผล <b>สมัครใหม่</b>                                                         |
| การสอบ          | มครั้งที่ :4/62                                                                  |
| วันที่ลงท       | ะเบียน :13/12/2562                                                               |
| วิชาที่ต้องก    | ารสอบ 🐨 01 กฎหมายจรรยาบรรณและการบริหารงาน                                        |
|                 | 🗷 02 เทคนิค และวิธีการทางกายภาพบำบัด                                             |
| (12)            | 🕑 03 กายภาพบำบัดในโรคและภาวะต่างๆ                                                |
| รายการที่ต้อ    | เงชำระ 💥 1 วิชา 1,500 บาท                                                        |
|                 | 😫 2 วิชา 2,000 บาท                                                               |
|                 | ✓ 3 721 2,500 U1N                                                                |
|                 | 🧇 ชินทระบอนสมาชก 1,100 บาท<br>🎸 ส่งไปรษณีย์หนังสือสำคัญการเป็นสมาชิกสภาฯ 100 บาท |
|                 | *** รวมยอดชำระทั้งสิ้น 3,700 บาท ***                                             |

กรณีสมัครสอบใหม่เป็นครั้งแรก สมัครขึ้นทะเบียนสมาชิกและแบบคำขอ ค่าธรรมเนียมในการสมัครสอบ ความรู้ ค่าสอบความรู้รายวิชา ค่าคำเนินการส่งไปรษณีย์หนังสือสำคัญเป็นสมาชิก <mark>เลือกสอบ 1 วิชา</mark> ยอคชำระ 2,700 บาท

| รหัสปร                        | ะจำตัว:                                    |
|-------------------------------|--------------------------------------------|
| รหัสประจำตัวประ               | ะชาชน :                                    |
| ขึ                            | อ สกุล :นายทดสอบ ระบบ                      |
| สถานะผ <sub>ุ</sub> ลสอบ ณ บ่ | ปัจจุบัน :วิชาที่ 1 <mark>ไม่ผ่าน</mark>   |
|                               | วิชาที่ 2 ไม่ผ่าน                          |
|                               | วิชาที่ 3 <mark>ไม่ผ่าน</mark>             |
|                               | สถานะผล <mark>สมัครใหม่</mark>             |
| การสอบ                        | มครั้งที่ :4/62                            |
| วันที่ลงท                     | ะเบียน :13/12/2562                         |
| วิชา <mark>ท</mark> ี่ต้องก   | ารสอบ 🖅 01 กฎหมายจรรยาบรรณและการบริหารงาน  |
|                               | 🔲 02 เทคนิค และวิธีการทางกายภาพบ่าบัด      |
|                               | 🔲 03 กายภาพบำบัดในโรคและภาวะต่างๆ          |
| รายการที่ต้อ                  | เงชำระ 🞸 1วิชา 1,500 บาท                   |
|                               | 💥 2วิชา <b>2,000</b> บาท                   |
|                               | 💥 3วิชา 2,500 บาท                          |
|                               | 🗸 ขึ้นทะเบียนสมาชก 1,100 บาท               |
|                               | 🧹 สงเบรษณยหนงสอสาคญการเบนสมาชกสภาฯ 100 บาง |
|                               | *** รวมยอดชำระทั้งสิ้น 2,700 บาห ***       |

/กรณีสมัคร...

กรณีสมัครสอบใหม่เป็นครั้งแรก สมัครขึ้นทะเบียนสมาชิกและแบบคำขอ ค่าธรรมเนียมในการสมัครสอบ ความรู้ ค่าสอบความรู้รายวิชา ค่าคำเนินการส่งไปรษณีย์หนังสือสำคัญเป็นสมาชิก <mark>เลือกสอบ 2 วิชา</mark> ยอคชำระ 3,200 บาท

| รหัสปร          | ะจำตัว:                                                                                                    |
|-----------------|----------------------------------------------------------------------------------------------------|
| รหัสประจำด้วประ | ะข่าข่น:                                                                                                    |
| ขึ              | อ สกุล :นายทดสอบ ระบบ                                                                                                    |
| สถานะผลสอบ ณ 1  | Jจจุบัน :วิชาที่ 1 <mark>ไม่ผ่าน</mark>                                                                                       |
|                 | วิชาที่ 2 <mark>ไม่ผ่าน</mark>                                                                                                |
|                 | วิชาที่ 3 ไม่ผ่าน                                                                                                    |
|                 | สถานะผล สมัครใหม่                                                                                                    |
| การสอบ          | มครั้งที่ :4/62                                                                                                    |
| วันที่ลงท       | ะเบียน :13/12/2562                                                                                                    |
| วิชาที่ต้องก    | ารสอบ : € 01 กฎหมายจรรยาบรรณและการบริหารงาน<br>€ 02 เทคนิค และวิธีการทางกายภาพป่าปัด<br>■ 03 กายความไว่ปัดไปว้รอยเอะกาวะด้วงค |
| รายการที่ต้อ    | งชำระ ஜ 1 วิชา 1,500 บาท                                                                                                    |
|                 | *** รวมยอดชำระทั้งสิ้น 3,200 บาท ***                                                                                          |

\*กรณีสมัครสอบเก็บคะแนน สมาชิกเลือกสอบ 1 วิชา ยอดที่ต้องชำระ = 1,500 บาท

| รหัสประ         | เจ้าตัว:                                                                         |
|-----------------|----------------------------------------------------------------------------------|
| รหัสประจำตัวประ | ชาชน:                                                                            |
| น้อ             | រដក្នុង :                                                                        |
| สถานะผลสอบ ณ ปั | จจุบัน :วิชาที่ 1 <mark>ไม่ผ่าน</mark>                                           |
|                 | วิชาที่ 2 <mark>ไม่ผ่าน</mark>                                                   |
|                 | วิชาที่ 3 <mark>ไม่ผ่าน</mark>                                                   |
|                 | สถานะผล <b>ยังไม่ได้เก็บ</b>                                                     |
| การสอบ          | ครั้งที่ :4/62                                                                   |
| วันที่ลงทะ      | สบัยน :13/12/2562                                                                |
| วิชาที่ต้องกา   | รสอบ 🐨 01 กฎหมายจรรยาบรรณและการบริหารงาน<br>🔲 02 เทคนิค และวิธีการทางกายภาพบำบัด |
| รายการที่ต้อง   | 03 กายภาพบ่าบิดในโรคและภาวะต่างๆ<br>อชาระ 1 วิชา 1,500 บาท                       |
|                 | ี่ 😫 2 วิชา 2,000 บาท<br>😫 3 วิชา 2,500 บาท                                      |
|                 | รวมยอดชำระทั้งสิ้น 1500 บาท                                                      |

\*\*กรณีสมัครสอบเกี่บคะแนน สมาชิกเลือกสอบ 2 วิชา ยอคที่ต้องชำระ = 2,000 บาท

| รหัสประจำตัว                           | 148.00 C                                                                                                    |
|----------------------------------------|----------------------------------------------------------------------------------------------------|
| รหัสประจำตัวประชาชน                    | Concernance and the second second sec |
| ชื่อ สกุล                              | the second second                                                                                                    |
| สถานะผลสอบ ณ ปัจจุบัน                  | :วิชาที่ 1 ไม่ผ่าน                                                                                                    |
|                                        | วิชาที่ 2 ไม่ผ่าน                                                                                                    |
|                                        | วิชาที่ 3 <mark>ไม่ผ่าน</mark>                                                                                                    |
|                                        | สถานะผล ยังไม่ได้เก็บ                                                                                                    |
| การสอบครั้งที่                         | :4/62                                                                                                    |
| วันที่ลงทะเบียน                        | :13/12/2562                                                                                                    |
| วิชาที่ต้องการสอบ<br>รายการที่ต้องชำระ | <ul> <li>Ingหมายจรรยาบรรณและการบริหารงาน</li> <li>02 เทคนิค และวิธีการทางกายภาพบำบัด</li> <li>03 กายภาพบำบัดในโรคและภาวะต่างๆ</li> <li>1 วิชา 1,500 บาท</li> <li>3 วิชา 2,000 บาท</li> <li>3 ริชา 2,500 บาท</li> </ul>                                                                                                    |
|                                        | รวมยอดชำระทั้งสั้น 2000 บาท<br>ยืนยัน                                                                                                    |

/\*\*\*กรณีสมัคร...

\*\*\*กรณีสมัครสอบเก็บคะแนน สมาชิกเลือกสอบ 3 วิชา ยอดที่ต้องชำระ = 2,500 บาท และ \*\*\*กรณีสมาชิก ผู้ที่ใบอนุญาตประกอบวิชาชีพหมดอายุ ไม่ได้ต่ออายุใบอนุญาตฯ เก็บคะแนนไม่ครบ 50 คะแนน ต้องสอบใหม่ทั้ง 3 วิชา (01,02,03) ยอดที่ต้องชำระ = 2,500 บาท

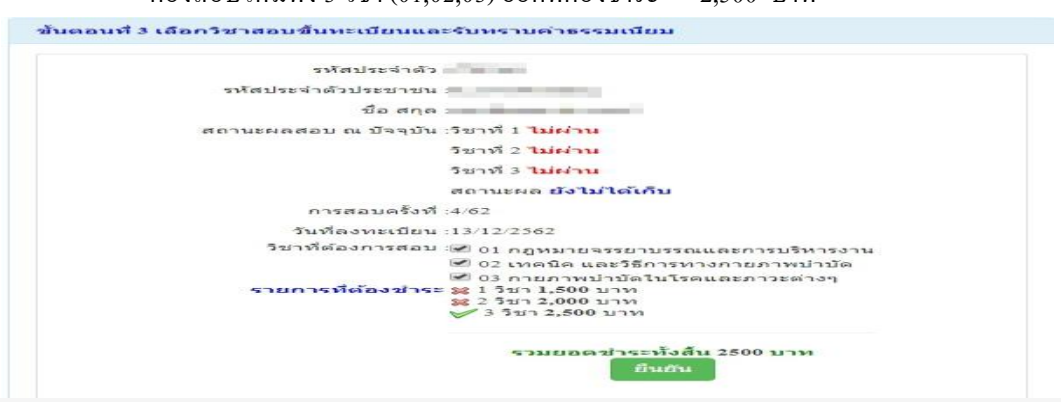

เมื่อเลือกวิชาสอบเรียบร้อยแล้ว ให้โอนเงินค่าสมัครสอบเข้าบัญชี สภากายภาพบำบัค ธนาคารไทยพาณิชย์ เลขที่บัญชี 406 - 545820 - 0 พร้อมเตรียมไฟล์เอกสาร ขนาคไฟล์ต้องไม่ใหญ่กว่า 1 MB (save เป็น .jpg) แนบไฟล์ใน ขั้นตอนที่ 4

### ขั้นตอนที่ 4 ส่งรูปภาพหลักฐานการสอบขึ้นทะเบียน

ให้ผู้สมักรเตรียมไฟล์เอกสาร ขนาดไฟล์ต้องไม่ใหญ่กว่า 1 MB (save เป็น .jpg) เพื่อ upload file ดังนี้ 1. กด เลือกไฟล์ เลือก รูปถ่ายขนาด 1 นิ้ว

กด เลือกไฟล์ เลือก รูปภาพสลิปใบโอนเงินค่าธรรมเนียม

- เลือก ธนาคารที่ชำระ

- เลือก ประเภทการชำระ

- เลือก วัน/เวลาที่ฝาก/โอน ชั่วโมง นาที ให้ครบทุกช่อง

3. กค เลือกไฟล์ เลือก สำเนาใบแสดงผลการศึกษาระดับปริญญาตรี ทั้งหมดทุกหน้า ฉบับภาษาไทย หรือ สำเนาใบอนุญาตประกอบวิชาชีพ ฉบับที่หมดอายุ (ลงลายมือชื่อรับรองสำเนาถูกต้อง)

- รูปภาพสำเนาใบแสดงผลการศึกษาระดับปริญญาตรี(Transcript) ทั้งหมดทุกหน้า ฉบับภาษาไทย เฉพาะกรณีสมัครสอบใหม่เป็นครั้งแรกและกรณีสอบเก็บคะแนน (ลงลายมือชื่อรับรองสำเนาถูกต้อง)

- รูปภาพสำเนาใบอนุญาตประกอบวิชาชีพกายภาพบำบัค เฉพาะกรณีสมาชิก ผู้ที่ใบอนุญาตประกอบ วิชาชีพหมดอาขุ ไม่ได้ต่ออาขุใบอนุญาตฯ เก็บกะแนนไม่กรบ 50 กะแนน (ลงลายมือชื่อรับรองสำเนาถูกต้อง)

4. กค เลือกไฟล์ เลือก รูปภาพสำเนาหนังสือรับรองการจบการศึกษา หรือ รูปภาพสำเนาใบปริญญาบัตร (ลงลายมือชื่อรับรองสำเนาถูกค้อง)

5. กค เลือกไฟล์ เลือก รูปภาพใบรับรองแพทย์เพื่อขอสมัครเป็นสมาชิกสภากายภาพบำบัค (ตามแบบที่สภา กายภาพบำบัคกำหนค (เฉพาะกรณีสมัครสอบใหม่เป็นครั้งแรกเท่านั้น)

6. กด เลือกไฟล์ เลือก รูปภาพสำเนาบัตรประจำตัวประชาชน (ลงลายมือชื่อรับรองสำเนาถูกต้อง)

7. กด เลือกไฟล์ เลือก รูปภาพสำเนาทะเบียนบ้าน (ลงลายมือชื่อรับรองสำเนาถูกต้อง)

\* กรณีสมัครสอบใหม่เป็นครั้งแรก สมัครขึ้นทะเบียนสมาชิกและสมัครสอบความรู้ ให้ upload file เอกสารตามข้อ 1 – 7 \* กรณีสมัครสอบเก็บคะแนน ให้ upload file เอกสารตามข้อ 1-4 และ ข้อ 6-7 ยกเว้นข้อ 5 ใบรับรองแพทย์

\* กรณีสมาชิก ผู้ที่ใบอนุญาตประกอบวิชาชีพหมดอาขุ ไม่ได้ต่ออาขุใบอนุญาตฯ เก็บคะแนนไม่ครบ 50 คะแนน ต้องสอบ ใหม่ทั้ง 3 วิชา และยังไม่เคยคำเนินการ upload file เอกสาร ขอให้ upload file เอกสารตามข้อ 1-4 และข้อ 6-7 ยกเว้นข้อ 5 ใบรับรองแพทย์

| รหัสประจำดัว :                                                                                                    | รหัสประจำตัวประชาชน                                                                                                    |
|----------------------------------------------------------------------------------------------------|----------------------------------------------------------------------------------------------------|
| ชื่อ สกุล :                                                                                                    | นายทดสอบ ระบบ                                                                                                    |
| การสอบครั้งที่ :                                                                                                    | 4/62 วันที่บันทึกข้อมูล : 13/12/2562                                                                                                    |
| หัวข้อละ 1 ไฟล์เท่านั้น ,เลือกเฉพาะไฟล์ที่ต้องการ Upload .gif<br>เครื่องหมาย * บังคับให้อัพโหลด / ไฟล์ขนาดไม่เกิน IMB | jpg png jpeg pjpeg                                                                                                    |
| * 1.รุปถ่ายขนาด 1 ນັ້ງ:<br>Width : 2.5cm , Height : 3.5cm , Resolution 300 Pixels/Inch)                               | <b>เลือกไฟล์</b> ไม่ได้เลือกไฟล์ใด                                                                                                    |
| * 2.หลักฐานสลิปใบโอนเงิน :                                                                                            | เลือกไฟล์ ไม่ได้เลือกไฟล์ได<br>* ธนาคารที่ข่าระ : กรุณาเลือก<br>* ประเภทการข่าระ : กรุณาเลือก<br>* วัน/เวลาที่ฝาก/โอน : 13/12/2562 ชั่วโมง ▼ : นาที ▼ 1 |
| *<br>3.ส่าเนาใบแสดงผลการศึกษาระดับปริญญาตรี(Transcript)<br>หรือใบอนุญาตประกอบวิชาบิพกายภาพบ่าบัด :                    | <b>เลือกไฟล์</b> ไม่ได้เลือกไฟล์ใด                                                                                                    |
| 4.สำเนาหนังสือรับรองการจบการศึกษา<br>หรือสำเนาใบปริญญาบัตร :                                                          | <b>เลือกไฟล์</b> ไม่ได้เลือกไฟล์ใด                                                                                                    |
| * 5.ใบรับรองแพทย์ดามแบบที่<br>สภากายภาพบำบัดกำหนด :                                                                   | <b>เลือกไฟล์</b> ไม่ได้เลือกไฟล์ใด                                                                                                    |
| *<br>6.สำเนาบัตรประจำตัวประชาชน :                                                                                     | <b>เลือกไฟล์</b> ไม่ได้เลือกไฟล์ใด                                                                                                    |
| <b>≭</b><br>7.สำเนาทะเบียนบ้าน :                                                                                      | <b>เลือกไฟล์</b> ไม่ได้เลือกไฟล์ใด                                                                                                    |

เมื่อผู้สมักร upload file เอกสารทั้งหมดเรียบร้อยแล้ว ให้กด บันทึกข้อมูล

| ขั้นตอนที่ 4 สงรูปภาพหลัก                                                                    | ฐานการสอบขึ้นทะเบียน <mark>สำเร็จ</mark> |
|----------------------------------------------------------------------------------------------|------------------------------------------|
| รหัสประจำดัว :                                                                               |                                          |
| รหัสประจำตัวประชาชน :                                                                        |                                          |
| ชื่อ สกุล :                                                                                  | นายทดสอบ <del>ระ</del> บบ                |
| การสอบครั้งที่ :                                                                             | 4/62                                     |
| วันที่บันทึกข้อมูล :                                                                         | 13/12/2562                               |
| * 1.รูปถ่ายขนาด 1 นั้ว :<br>(Width : 2.5cm , Height : 3.5cm ,<br>Resolution 300 Pixels/Inch) |                                          |
| *<br>2.หลักฐานสลิปใบโอนเงิน :                                                                | SCB.                                     |
|                                                                                              | โอนเงินสำเร็จ<br>รหัสย้างอิง:            |
|                                                                                              |                                          |
|                                                                                              | 1083                                     |

หลังจากบันทึกข้อมูลในขั้นตอนที่ 4 เรียบร้อยแล้ว ระบบจะแสดงหลักฐานที่ upload file ทั้งหมด

| *                            |                                                                                                    |
|------------------------------|----------------------------------------------------------------------------------------------------|
| 5. โปร์ปรองแห่งปอามแบบที่    | The second second second second second second second second second second second second second second second se                                                                                                    |
| AN IN LOT IN DID IN THEM -   |                                                                                                    |
|                              | the second second second second second second second second second second second second second second second se                                                                                                    |
|                              | the second second second second second second second second second second second second second second second se                                                                                                    |
|                              | of the second second second second second second second second second second second second second second second                                                                                                    |
|                              | and the second second se                                                                                                    |
|                              | and the second second se                                                                                                    |
|                              | And And And And And And And And And And                                                                                                    |
|                              | The second second second second second second second second second second second second second second second se                                                                                                    |
|                              | and the second second se                                                                                                    |
|                              |                                                                                                    |
|                              | and a second second sec |
|                              | the second second second second second second second second second second second second second second second se                                                                                                    |
|                              | A REAL PROPERTY AND A REAL PROPERTY AND A REAL |
|                              | the second second second second second second second second second second second second second second second se                                                                                                    |
|                              |                                                                                                    |
|                              |                                                                                                    |
| 6.สำเนาบัตรประจำตัวประชาชน : | Not Found Image!                                                                                                    |
| *                            |                                                                                                    |
|                              | 2                                                                                                    |
|                              |                                                                                                    |
|                              | -                                                                                                    |
|                              |                                                                                                    |
|                              | A DESCRIPTION OF A DESCRIPTION OF A DESC |
|                              | and the second second se                                                                                                    |
|                              | the second second second second second second second second second second second second second second second se                                                                                                    |
|                              | and the second second se                                                                                                    |
|                              |                                                                                                    |
|                              | and the second second se                                                                                                    |
|                              | Research Control of Control of Co |
|                              | the second second second second second second second second second second second second second second second se                                                                                                    |
|                              | the second second second second second second second second second second second second second second second se                                                                                                    |
|                              | and the second second s |
|                              | and a second second second second second second second second second second second second second second second                                                                                                    |
|                              |                                                                                                    |
|                              |                                                                                                    |
|                              |                                                                                                    |
|                              |                                                                                                    |

หมายเหตุ : ถ้าโปรแกรมไม่แสดงหลักฐานที่ Upload File เช่น

ข้อ 6. สำเนาบัตรประจำตัวประชาชน : Not Found Image กรุณา \*\*\* Upload File ใหม่อีกครั้ง\*\*\* เนื่องจากไฟล์ที่ Upload File มีขนาดใหญ่หรือนามสกุลไม่ตรงตามที่กำหนดไว้ ผู้สมัครต้องกลับไป Upload File ใหม่ อีกครั้ง

# ขั้นตอนที่ 5 เลือกสถานที่สอบ มีแห่งเดียวคือ

สนามสอบ มหาวิทยาลัยมหิดล ศาลายา จังหวัดนครปฐม

เมื่อเลือกสถานที่สอบเรียบร้อยแล้ว ให้กด บันทึก

| ระกัสประจำสัง :       | States 1                                  |
|-----------------------|-------------------------------------------|
| รพัสประจำด้วประชาณะ : | 100000000000000000000000000000000000000   |
| ນີຂ~ສ∩ຸຄ ະ            | พายพลสอบ ระบบ                             |
| การสอนครั้งที่ :      | 4.62                                      |
| • สถานที่สอน :        | กระบบพองงานคร                             |
|                       | (2) หน้าหลัก<br>เริ่มนกลับเริ่มแหลางที่ 4 |
| ระบบได้รับ            | ฒน่พล่า เลือกสถานที่สอบแล้ว               |

้ หลังจากเลือกสนามสอบแล้วให้ทำการ กคปุ่ม <mark>ตรวจสอบข้อมูลและยืนขันส่งแบบคำขอ</mark>

/โปรแกรม...

โปรแกรมจะแสดงหน้าตรวจสอบข้อมูลขั้นตอนที่ 3 ขั้นตอนที่ 4 และขั้นตอนที่ 5 หากผู้สมักรต้องการปรับแก้ไข สามารถกลับไปแก้ไขเปลี่ยนแปลงข้อมูลได้ โดย กด แก้ไขข้อมูล

| การสอบครั้งที:                                                       | 4/62                                                                                                    |                                          |
|----------------------------------------------------------------------|----------------------------------------------------------------------------------------------------|------------------------------------------|
| วันที่บันทึกข้อมูล :                                                 | 13-12-2                                                                                                    | 562                                      |
| วิชาที่ต้องการสอบ :                                                  | ♥01 กฎหมายจรรยาบรรณและการบริหารงาน<br>♥02 เทคนิค และวิธีการทางกายภาพบำบัด<br>♥03 กายภาพบำบัดในโรคและภาวะต่างๆ |                                          |
| ยอดที่ชำระเงิน                                                       | 3,700.00 บาท                                                                                                  |                                          |
| ลอนที่ 4 ช้อมูลรูปภาพหลั                                             | ักฐานกา                                                                                                    | รสอบขึ้นทะเบียน ประจำการสอบครั้งที่ 4/62 |
| วันที่บันทึก                                                         | ານ້ວນູລ :                                                                                                    | 13-12-2562                               |
| การสอบ                                                               | นครั้งที่ :                                                                                                   | 4/62                                     |
| * 1.ຈູປຄ່າຍສາມາດ<br>(Width : 2.5cm , Height :<br>Resolution 300 Pixe | ด 1 นิ้ว :<br>3.5cm ,<br>bls/Inch)                                                                            | <b>.</b>                                 |
|                                                                      |                                                                                                    |                                          |

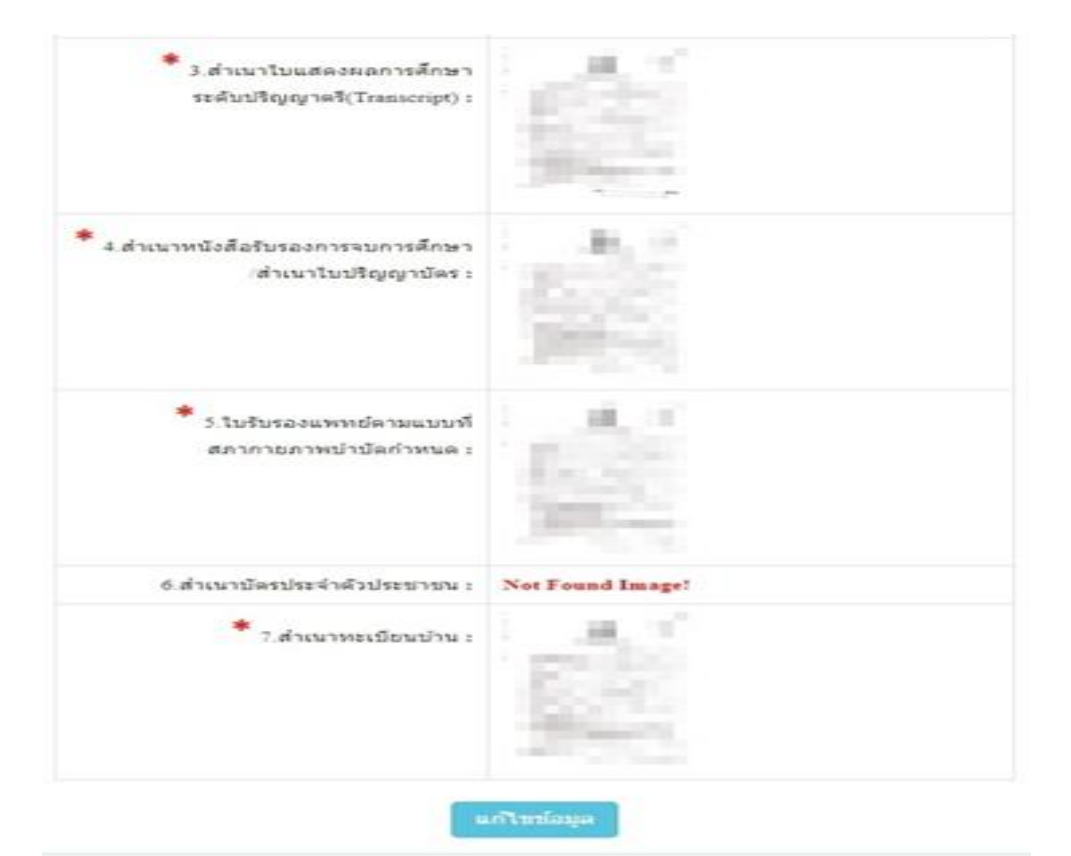

| วันที่บันทึกข้อมูล : | 20-11-2562    |
|----------------------|---------------|
| การสอบครั้งที่ :     | 4/62          |
| สถานที่สอบ :         | กรุงเทพมหานคร |
|                      | ana           |
| () vuit              | หลัก          |
| 🗍 หน้า               | นลัก          |

เมื่อผู้สมัครตรวจสอบข้อมูลทั้งหมดถูกต้องกรบถ้วนแล้ว

ให้คลิก 🗾 ข้าพเจ้าได้ทำการตรวจสอบข้อมูลถูกต้องครบถ้วนแล้ว (หากยืนยันส่งแบบกำขอแล้วจะไม่ สามารถแก้ไขข้อมูลได้)

ึกด<mark>ยืนยันส่งแบบคำขอ</mark> เพื่อเป็นการส่งแบบกำขอให้ทางแอคมิน เริ่มคำเนินการตรวจสอบเอกสาร

<u>โปรดอ่าน</u> : เมื่อผู้สมัครกด ยืนยันส่งแบบคำขอ ไปแล้ว จะกลับไปแก้ไขข้อมูลไม่ได้ ต้องตรวจสอบข้อมูล ทั้งหมดให้ถูกต้องครบถ้วนแล้วเท่านั้น เนื่องจากเป็นการสมัครสอบออนไลน์ ไม่มีการรับเอกสารสมัครสอบทาง ไปรษณีย์ <u>โปรดอ่านรายละเอียดการสมัครให้ครบถ้วน หากผู้สมัครไม่ได้สมัครสอบผ่านระบบออนไลน์ แล้วท่านส่ง</u> เอกสารสมัครสอบมาที่สภากายภาพบำบัด ท่านจะไม่มีสิทธิ์สอบความรู้ฯ ถือว่าท่านรับทราบและยินยอมที่จะถูกตัด ลิทธิ์ในการสอบในครั้งนี้

หากมีข้อสงสัย ติดต่อฝ่ายงานจัดสอบ โทร. 094-515-5696 คุณชนพร คำเครือ หรือส่งอีเมล์แจ้งปัญหา

#### มายัง e-mail : nhoi\_kamkrue@hotmail.com

หลังจากที่ผู้สมัครกด ยืนยันส่งแบบคำขอ ไปแล้ว ผู้สมัครสามารถ Login เข้ามาตรวจสอบสถานะเอกสารได้ โปรแกรมจะแสดงหน้าตรวจสอบสถานะเอกสาร ดังนี้

| 1.สถานะการตรวจสอบเอกสารการสมัคร                                                     | <ul> <li> <u>Σ</u> 1.รูปถ่ายขนาด 1 นิ้ว          </li> <li> <u>S</u> 3.สำเนาใบแสดงผลการศึกษา         </li> <li>             sะดับปริญญาตรี(Transcript)      </li> </ul>                             |
|-------------------------------------------------------------------------------------|----------------------------------------------------------------------------------------------------|
| <b>ผู้สมัครส่งแบบคำขอ รอ Admin ตรวจสอบ</b><br>แจ้งเดือนวันที่ : 2019-12-14 09:43:23 | <ul> <li>ฐานาหนังสือรับรองการจบการศึกษา<br/>/สำเนาใบปริญญาบัตร</li> <li>ร.ใบรับรองแพทย์ตามแบบที่<br/>สภากายภาพบำบัตกำหนด</li> <li>6.สำเนาบัตรประจำตัวประชาชน</li> <li>7.สำเนาทะเบียนบ้าน</li> </ul> |
| 2.สถานะการตรวจสอบหลักฐานสลิปใบโอนเงิน                                               | ⊠ 2.หลักฐานสลิปใบโอนเงิน                                                                                                    |
| <b>ผู้สมัครส่งแบบคำขอ รอ Admin ตรวจสอบ</b><br>แจ้งเดือนวันที่ : 2019-12-14 09:43:23 |                                                                                                    |
| แจ้งเลข Track ไปรษณีย์ สกภ.๒                                                        | <ul> <li>メ เอกสารไม่ถูกต้อง กรุณาส่งมาใหม่อีกครั้</li> <li>✓ เอกสารถูกต้อง</li> <li>Ξ รอดรวจสอบเอกสาร</li> </ul>                                                                                    |

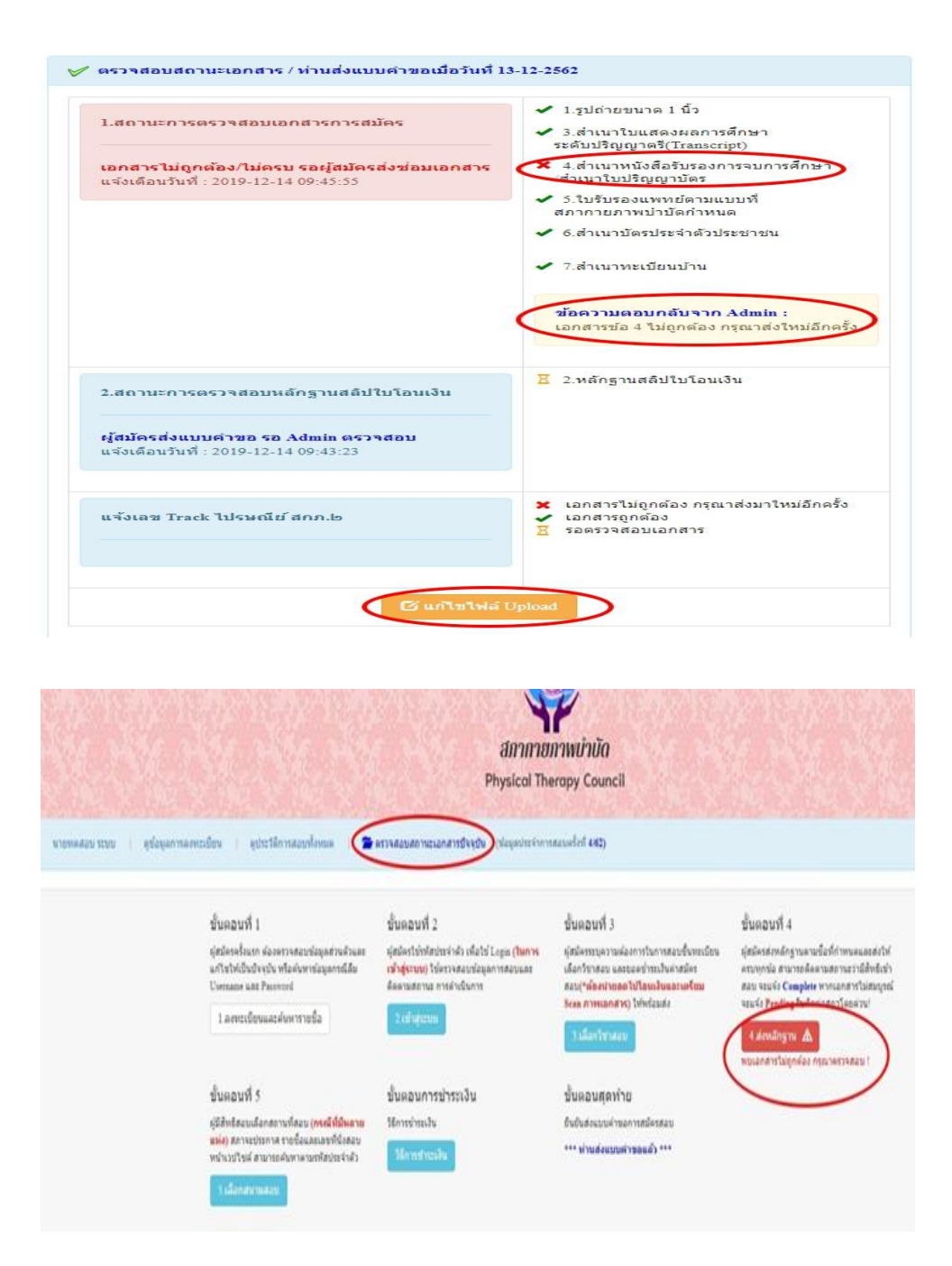

กรณีมีเอกสารที่ไม่ถูกต้อง โปรแกรมจะแสดงการแจ้งเตือนว่า พบเอกสารที่ไม่ถูกด้อง แอดมินจะแจ้งกลับ ทางเมนู <mark>ตรวจสอบสถานะเอกสารนี้</mark>

แอดมินจะเข้าไปตรวจสอบไฟล์เอกสารที่ Upload File เข้ามาหลังจากที่ผู้สมัครกด <mark>ยืนขันส่งแบบกำขอ</mark> มาใน ระบบภายใน 7 วัน หากพบว่าเอกสารไม่ถูกต้อง แอดมินจะทำการแจ้งข้อที่เอกสารไม่ถูกต้อง พร้อมกับระบุข้อความแจ้ง เตือนกลับไป

จากนั้นให้ผู้สมัครกดปุ่ม <mark>แก้ไขไฟล์ Upload</mark> โดยต้องเข้าไป Upload File เอกสารใหม่ <mark>ภายใน 3 วัน</mark> หลังจาก ที่แจ้งแก้ไข

ข้อที่ระบบขึ้นข้อความว่า ไฟล์ไม่ถูกต้อง กรุณาอัพโหลดไฟล์ใหม่ ให้ผู้สมัครทำการลบไฟล์เก่าออก หรือ เลือกไฟล์ใหม่ Upload ทับไฟล์เก่าได้ เมื่อเลือกไฟล์แล้ว ให้ทำการกดปุ่ม <mark>อัพโหลดไฟล์แก้ไข+ส่งแบบคำขอ</mark>

| 1.รูปถ่ายขนาด 1 นิว:<br>/idth : 2.5cm , Height : 3.5cm , Resolution 300 Pixels/Inch)                                                                                                    | คลกดูรูปท upload 🛛 🤟                                                                                                    |
|----------------------------------------------------------------------------------------------------|----------------------------------------------------------------------------------------------------|
| *<br>2.หลักฐานสลิปใบโอนเงิน :                                                                                                    | คลิกดูรูปที่ upload ✔<br>* ธนาคารที่ข่าระ : ธนาคารกรุงเทพ * ประเภทการข่าระ : ข่าระผ่านดู้ ATM * รัพ(เวลาที่ฝาก.โลม : 13/12/2562 00 ▼ : 01 ▼ |
| <ol> <li>3.สำเนาใบแสดงผลการศึกษาระดับปริญญาตรี(Transcript)</li> <li>หรือใบอนุญาตประกอบวิชาชีพกายภาพบำบัด :</li> <li>* 4.สำเนาหนังสือรับรองการจบการศึกษา</li> <li>หรือสำเนาใบปริญญาบัตร :</li> <li>ไฟล์ใม่ถูกต้อง กรุณาอัพโหลดไฟล์ใหม่ !</li> </ol> | ดลิกดูรูปที่ upload<br>เลือกไฟล์ ไม่ได้เลือกไฟล์ใด<br>ดูลิกดูรูปที่ upload / ลบไฟล์นี้                                                      |
| *<br>5.ใบรับรองแพทย์ตามแบบที่<br>สภากายภาพบำบัดกำหนด :                                                                                                    | คลึกดูรูปที่ upload 🖌                                                                                                    |
| * 6.สำเนาบัตรประจำตัวประชาชน :                                                                                                    | คลกดูรูปที่ upload 🧹                                                                                                    |
| ★ 6.สำเนาบัตรประจำตัวประชาชน:                                                                                                    | คลิกดูรูปที่ upload 🖌                                                                                                    |

เมื่อกคปุ่ม <mark>อัพโหลคไฟล์แก้ไข+ส่งแบบคำขอ</mark> เรียบร้อยแล้ว ระบบจะแสดงหน้าตรวจสอบสถานะเอกสาร เมื่ออัพโหลคไฟล์เอกสารและส่งซ่อมแบบคำขอแล้ว ระบบจะเปลี่ยนแปลงสถานะการคำเนินการ จากนั้นแอคมินจะ ทำการตรวจสอบพร้อมกับแจ้งกลับสถานะเอกสารอีกครั้ง หากมีข้อสงสัย ติดต่อฝ่ายงานจัดสอบ โทร. 094-515-5696 กุณธนพร กำเครือ

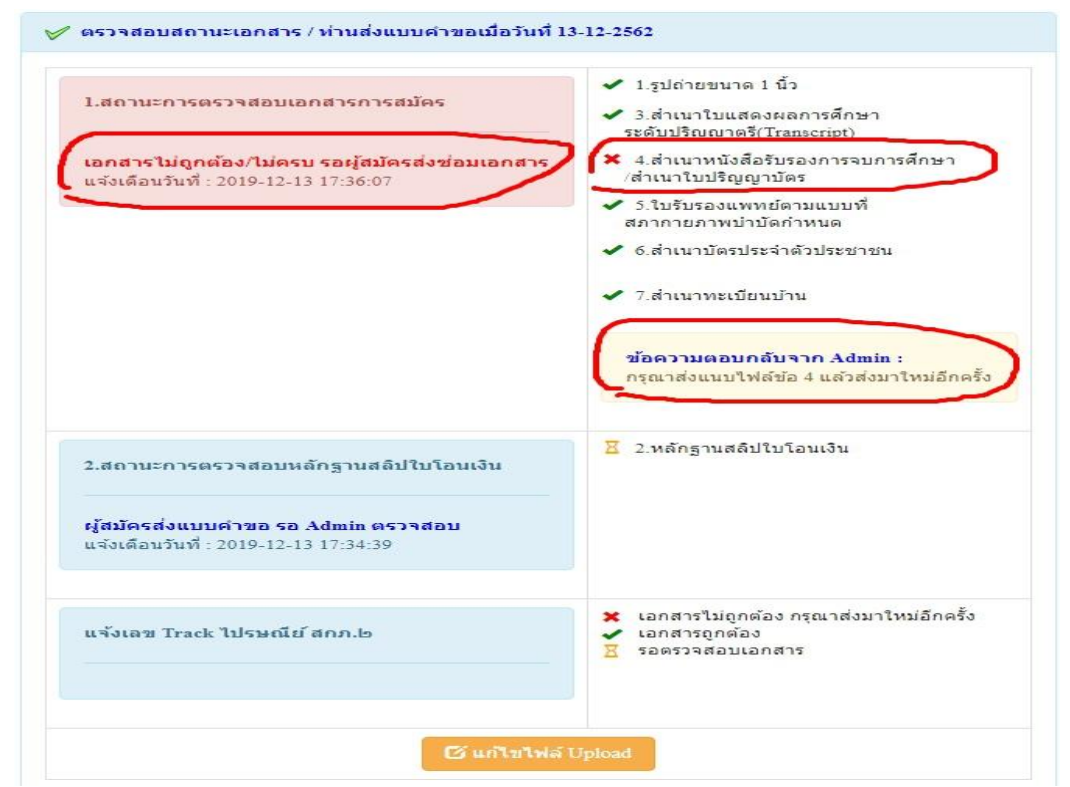

| เมื่อแอคมินตรวจสอบไฟล์เอกสารที่ส่งแก้ไขเรียบร้อยแล้ว | ระบบจะแสดงหน้า ตรวจสอบสถานะเอกสาร |
|------------------------------------------------------|-----------------------------------|
| ข้อ 1. สถานะการตรวจสอบเอกสารการสมัคร                 | เอกสารครบ ถูกต้อง                 |
| ข้อ 2. สถานะการตรวจสอบหลักฐานสลิปใบโอนเงิน           | เอกสารครบ ถูกต้อง                 |

เมื่อสถานะเอกสารของข้อ 1 และข้อ 2 ถูกต้องทั้ง 2 ข้อ ถือว่าการสมัครสอบออนไลน์เสร็จสิ้นกระบวนการ สมัครสอบ โปรครอประกาศรายชื่อผู้มีสิทธิ์สอบความรู้เพื่อขอขึ้นทะเบียนและรับใบอนุญาตเป็นผู้ประกอบวิชาชีพ กายภาพบำบัค ที่หน้าเว็บไซต์สภากายภาพบำบัค www.pt.or.th/

| 1.สถานะการตรวจสอบเอกสารการสมัคร                                                                     | <ul> <li>1.รูปถ่ายขนาด 1 นิ้ว</li> <li>3.สำเนาใบแสดงผลการศึกษา<br/>ระดับปริญญาตรี(Transcript)</li> </ul>                                                                                                   |
|----------------------------------------------------------------------------------------------------|----------------------------------------------------------------------------------------------------|
| <b>เอกสารครบ ถูกต้อง</b><br>แจ้งเดือนวันที่ : 2019-12-13 17:39:20                                   | <ul> <li>4.ส่าเนาหนังสือรับรองการจบการศึกษา<br/>/ส่าเนาใบปริญญาบัตร</li> <li>5.ใบรับรองแพทย์ตามแบบที่<br/>สภากายภาพบำบัดกำหนด</li> <li>6.ส่าเนาบัตรประจำตัวประชาชน</li> <li>7.ส่าเนาทะเบียนบ้าน</li> </ul> |
| 2.สถานะการตรวจสอบหลักฐานสลิปใบโอนเงิน<br>เอกสารครบ ถูกต้อง<br>แจ้งเดือนวันที่ : 2019-12-13 17:38:39 | ✔ 2.หลักฐานสลิปใบโอนเงิน                                                                                                    |
| แจ้งเลข Track ไปรษณีย์ สกภ.b                                                                        | <ul> <li>ี่ เอกสารไม่ถูกต้อง กรุณาส่งมาใหม่อีกค</li> <li>✓ เอกสารถูกต้อง</li> <li>∑ รอตรวจสอบเอกสาร</li> </ul>                                                                                             |